## Anleitung: Sprachmodul belegen Law and Economics

→ Auf Basis einloggen

→ Dann oben links auf das Feld **"Funktionen"** 

## → dann "Veranstaltungen belegen/ abmelden"

(Hier erscheint ein Feld mit "wichtigen Informationen zur Anmeldung". Es sind die Bedingungen zu akzeptieren)

→ dann auf **"Bachelor of Laws Law and Economics"** 

## → dann auf **"Sprachmodule des SLZ"**

(Hier kann man jetzt zwischen sämtlichen Sprachmodulen auswählen, also bspw. "Sprachmodul Spanisch", "Sprachmodul Französisch")

→ Sprachmodul der jeweiligen Niveaustufe auswählen

 $\rightarrow$  rechts neben dem Sprachmodul erscheint ein Feld **"belegen/abmelden"** 

→ nachdem man hierauf geklickt hat, kommt ein Kästchen zum **"Platz beantragen"**